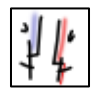

# Kurzreferenz für das Objekt "Lernspiel/Selbsttest"

Mit neun Optionen von Bilder-Puzzle bis Zuordnungen können Zusatzaufgaben gestellt und der Lernfortschritt eigenständig überprüft werden. Alle Personen, die Zugang zu dem betreffenden Bereich haben, können sie bearbeiten. Die interaktiven Aufgaben können dort erstellt werden, wo rechts im Pflegemodus unter dem Reiter "Lernressourcen" das Objekt "Lernspiel/Selbsttest" ausgewählt werden kann, z. B. in einem Online-Lernpfad. Die Aufgaben schreiben Sie beim Reiter "Lernspiel/Selbsttest" direkt ins Online-Formular hinein.

## Bilder-Puzzle

Klicken Sie bei "Dateiname" auf "Durchsuchen" und wählen Sie auf Ihrem Rechner das Bild aus, das für das Bilderpuzzle verwendet werden soll. Das Bild wird beim Hochladen automatisch skaliert.

## Buchstabenraten

Geben Sie im Feld "Lernspiel/Selbsttest" die Begriffe ein, die erraten werden sollen. Jeder Begriff muss in einer eigenen Zeile stehen.

#### Kreuzworträtsel

Geben Sie im Feld "Lernspiel/Selbsttest " die Begriffe ein, die erraten werden sollen, gefolgt von Doppelpunkt und Hinweisen. Jeder Begriff muss in einer eigenen Zeile stehen.

## Lückentext

Variante A (mit Kästchen): Formatieren Sie die zu ratenden Begriffe fett.

Variante B (Text muss getippt werden): Schreiben Sie runde Klammern (ebenfalls fett) hinter den Begriff. Die Klammern können Hinweise (ebenfalls fett) enthalten.

## Mehrfach-Auswahl (Multiple Choice)

Schreiben Sie im Feld "Lernspiel/Selbsttest "richtige und falsche Lösungen jeweils in runde Klammern. Falsche Antworten werden durch ein vorangestelltes Ausrufezeichen innerhalb der Klammer markiert.

## Memo-Spiel

Schreiben Sie beim Anlegen des Memo-Spiels im Feld "Lernspiel/Selbsttest " die gesuchten Begriffe durch Komma getrennt untereinander. Jeder Begriff wird in eine eigene Zeile geschrieben.

## Schüttel-Quiz

Ins Feld "Lernspiel/Selbsttest "schreiben Sie den Text und formatieren die Wörter fett, deren Buchstaben "geschüttelt" werden sollen.

## Suchsel-Quiz (= Buchstabensalat)

Schreiben Sie beim Anlegen des Objekts in das Feld "Lernspiel/Selbsttest "untereinander die zu suchenden Begriffe. Jeder Begriff muss in einer eigenen Zeile stehen.

## Zuordnungen

Schreiben Sie beim Anlegen des Zuordnungs-Selbsttests in das Feld "Lernspiel/Selbsttest "zunächst die Kategorie, dann einen Doppelpunkt, und danach die dazu gehörigen Begriffe, getrennt durch Komma. Jede Kategorie muss mit den dazugehörigen Begriffen in einer Zeile stehen.

Neu angelegte Lernspiele und Selbsttests sind zunächst nur im Pflegemodus sichtbar und müssen erst sichtbar geschaltet werden. Dazu klicken Sie im Pflegemodus auf das durchgestrichene Auge vor dem Quiz. Dort können Sie auch weitere Änderungen vornehmen.